Atualização FW HDV130 via HTS32

Panasonic

KX-HDV130

HDV130/06.101

Voltar

OK

1-Acessar a HTS32.

\*(se o FW já estiver carregado na HTS32, siga para o passo 3):

2-Manutenção / 2.Controle do Sistema / 1.Transferência de Firmware para o PABX.

Selecionar Local do PC, o Arquivo de FW mais recente (PHDV1XX\_007\_000\_000)

## Web Maintenance Console HTS Português (BR) 🗸 Salva 002 00022 Transferência de Firmware para o PABX Configuração de PABX Manutenção > 2.Controle do sistema > 1.Transferência de Firmware para o PABX Configuração de rede Manutenção Transferir de Local do PC Memória USB 1.Gerenciamento 2.Controle do sistema 1. Transferência de Firmware para o Transferir de PC Local PABX Nome do arquivo Navegar 2. Atualização de Firmware PHDV1XX\_007\_000\_000 3.Backup e Restauração de Dados do Sistema 4.Reiniciar sistema Transferir de Memória USB 🗀 3. Utilitário Nome do arquivo ~ Firmware deve ser instalado /private/meigroup/psn/hts/update/ Momória LICD Executar Firmware transferido com sucesso.

## Atualização FW HDV130 via HTS32

## 3-Manutenção / 2.Controle do Sistema / 2.Atualização de Firmware. Selecionar o HDV destino e "Executar"

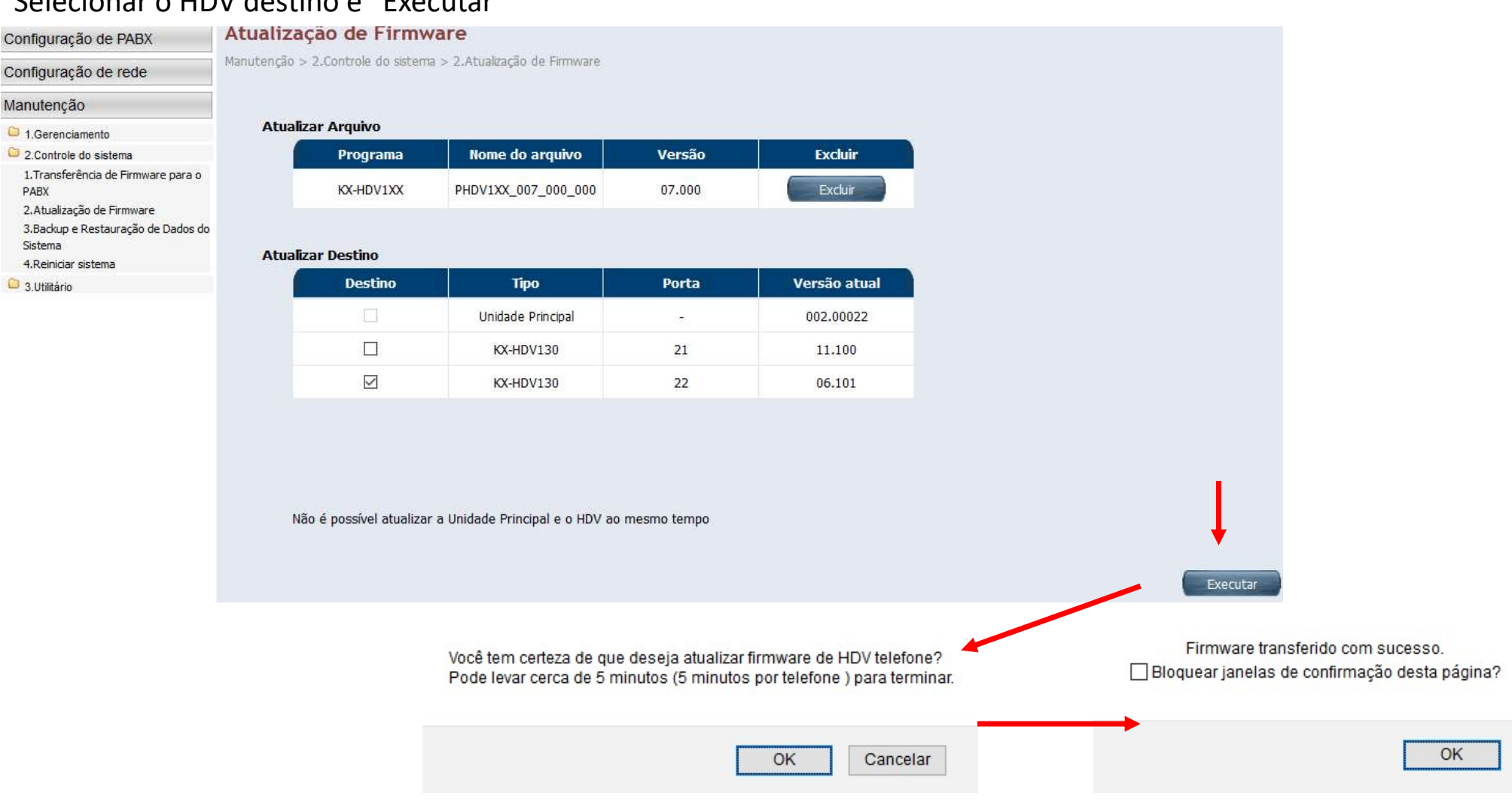

## Atualização FW HDV130 via HTS32

O HDV irá reiniciar e atualizar.

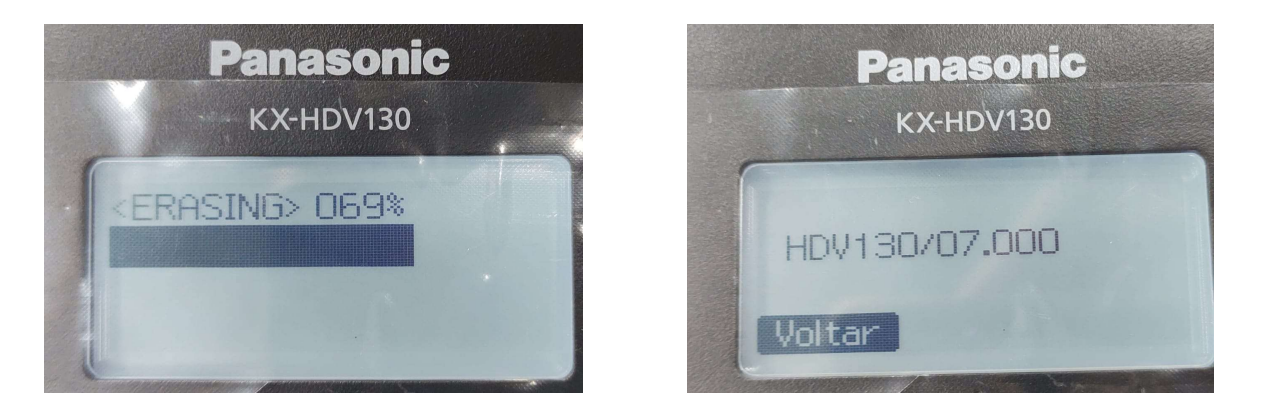

Atenção: a maior versão que pode ser atualizada via HTS32 é a V7.

Para uso fora da HTS32, podem ser utilizados FW mais recentes, mas o procedimento de upgrade é diferente.